## **PROCEDURE OVERVIEW**

- Use the Kronos genie *Reconcile Timecard Daily* to identify students with active jobs in the current pay period.
- Review the list for active or inactive job status.
- If uncertain about job status, use the Kronos system to directly email the employee to confirm job status (for example: ask if the employee is actively working, or taking a temporarily leave but intending to return to the same job/supervisor, or not intending to return, etc.). CC: the supervisor.
- Use the PeopleSoft Student Employment System to terminate jobs you know are inactive.
- If the student is returning for the fall semester, but will be working in a different position / supervisor use the student employment system to terminate the current job, and then hire the employee into the new position.
- Target August 17 to complete the cleanup process prior to the fall hiring period.
- Schedule this process on a regular basis to eliminate inactive jobs.

## HOW TO IDENTIFY ALL ACTIVE STUDENT EMPLOYEES ON YOUR PAYROLL

- 1. Open Kronos Full (Java).
- 2. On the genie *Reconcile Timecard Daily* change the *Show* field to *All Active Students*.
- 3. Use *Current Pay Period* as the Time Period.

**Suggestion:** Use the **Action / Export to Excel** function to create and save a spreadsheet of these employees for tracking purposes.

## HOW TO CONFIRM JOBS THAT SHOULD REMAIN ACTIVE

- 1. Contact the employees directly using the Kronos email function.
- 2. Highlight employees in groups of 10-15 (the email function maximum is 15 at a time).
- 3. Click Actions, then select Email.
- 4. Inquire about the employee's expected job status for Fall 2012. Be sure to add a subject line to the email.
  - a. Request a reply (prior to August 17).
  - b. Cc: the supervisor on the email. Use the *Reconcile Timecard Daily* genie to identify the supervisors.

**Suggestion:** Create a template memo to cut/paste/send to each employee, or draft individual email messages specific to the recipient.

## HOW TO TERMINATE AN INACTIVE JOB OR TEMPORARILY INACTIVATE THE JOB

- 1. Identify which employees and jobs are to be inactivated.
- 2. Use the *PeopleSoft Student Employment System* to terminate a job, or put it on leave of absence (limited to Pay Reps with security access).
- 3. For the effective date of a termination or a leave of absence, use the day after the last active day of work.
- 4. If you do not know the employee's last day of work, use the first day of the next pay period for the termination or leave of absence.
- 5. Terminate the Kronos Home Job last when there are multiple jobs.

| Show        |           | All Home                          |          |   |
|-------------|-----------|-----------------------------------|----------|---|
| Time Period |           | Ad Hoc                            | 1        |   |
|             |           | Accruals - BiWeekly               | 1        |   |
| Approvals 🔻 |           | Active Inactive and Terminated    |          |   |
|             |           | All Active Students               |          |   |
|             | On        | All Home                          |          |   |
| t           | Premises  | All Home and Non Active w Time    | - Fi     | n |
|             | 110111000 | All Home and Scheduled Job Trans  | Ľ        |   |
|             |           | All Home and Transferred-in*      | -        |   |
|             |           | All Home and Transferred In Emplo |          |   |
|             |           | CU Web Users                      |          |   |
|             |           | Exempt Payrules                   |          |   |
|             |           | Inactive Employees                |          |   |
|             |           | Manager-Active                    | -        |   |
|             |           | People to be Set Up               | <u> </u> |   |
|             |           | · · ·                             |          |   |
|             |           | Edit Ad Hoc                       |          |   |
|             |           |                                   |          |   |

| Actions F       | Punch       | - ,      | ۱m | ount 🔻 |
|-----------------|-------------|----------|----|--------|
| Select All      |             | erson ID |    |        |
| Process Empl    |             |          |    |        |
| <u>E-mail</u> → |             | 000-000  |    |        |
| Piner-column    | ۲           | 59-000   |    |        |
| Print           |             | 22-000   |    |        |
| Export to Exc   |             | 25-000   |    |        |
| Export to CSV   |             | 000-80   |    |        |
| A'Bird, Cheep   | 1616161-000 |          |    |        |
| A'Coqui, Frog A | 0000018-000 |          |    |        |
| A'Cow, Udder    | 3332233-000 |          |    |        |
| A'Flower, Boud  | 0000007-000 |          |    |        |
|                 |             |          |    |        |